# 分项结转分步法的 Excel 模型设计

#### 田蓉蓉

(陕西警官职业学院经济管理系 西安 710043)

【摘要】在分项结转分步法下,为减轻成本核算人员的计算工作量,并反映下一生产步骤所耗用上一步骤半成 品的成本,本文提出建立合理的Excel模型,并结合案例讲解了具体操作步骤。

【关键词】分项结转分步法 约当产量 Excel

与综合逐步结转分步法相比,分项结转分步法最大的优势就是不用进行成本还原。但其缺点有两个:其一是成本结转工作比较复杂,尤其是当企业产品生产加工步骤较多时,计算工作量较大;其二是无法反映下一生产步骤所耗用上一步骤半成品的成本。笔者发现,上述两个缺陷都可通过设计合理的Excel模型来解决。一方面减轻核算人员的计算工作量,增加计算的准确性,另一方面在模型中增加"耗用上步骤半成品成本"项目。

#### 一、案例资料

某企业2000年10月份生产甲产成品,经过三个生产 步骤顺序加工,第一步骤生产的半成品直接被第二步骤 领用,第二步骤生产的半成品直接被第三步骤领用,并将 其加工成产成品。材料在开始生产时一次投入,在产品按 约当产量法计算,有关的产量和成本计算资料如下:

| 项目       | 第一步   | 第二步   | 第三步   |
|----------|-------|-------|-------|
| 月初在产品    | 100   | 200   | 160   |
| 本月投产     | 1 000 | 960   | 1 080 |
| 本月产成品    | 960   | 1 080 | 1 200 |
| 月末在产品    | 140   | 80    | 40    |
| 在产品完工程度% | 50    | 50    | 50    |

各步骤产量记录

第一步骤费用资料

| 摘要      | 直接材料    | 直接人工   | 制造费用   | 合计      |
|---------|---------|--------|--------|---------|
| 月初在产品成本 | 32 480  | 3 192  | 840    | 36 512  |
| 本月发生费用  | 333 600 | 47 880 | 11 200 | 392 680 |

| 第二步 | ;骤费) | 用资料 |
|-----|------|-----|
|-----|------|-----|

| 摘要      | 直接材料   | 直接人工   | 制造费用   | 合计     |
|---------|--------|--------|--------|--------|
| 月初在产品成本 | 73 600 | 18 240 | 4 800  | 96 640 |
| 本月发生费用  |        | 64 152 | 13 200 | 77 352 |

□·80·2014.9上

第三步骤费用资料

| 摘要      | 直接材料   | 直接人工   | 制造费用   | 合计      |
|---------|--------|--------|--------|---------|
| 月初在产品成本 | 61 440 | 21 888 | 5 120  | 88 448  |
| 本月发生费用  |        | 96 672 | 12 720 | 109 392 |

二、具体操作

1. 建立约当产量计算表。

(1)模型设计。首先在 Excel 中建立约当产量计算表 (见图1),依次合并单元格 A1: E1, A3: A5, A6: A8, A9: A11以美化表格。然后分别录入文字,如B3单元格录入直 接材料、C2单元格录入完工产品产量等等。

| -  | 3 29 29 13 13 2 | 5 26 19 - | 13.3.9.9. | 第 5 - 3+ 3+ 万 | 1 49 TOONE 3 |
|----|-----------------|-----------|-----------|---------------|--------------|
| _  | 7               | \$        |           |               |              |
|    | A               | 8         | ¢         | 0             | E            |
| 1  |                 |           | 約当产量计算表   | ŧ             | 12           |
| 2  |                 |           | 完工产品产量    | 在产品产量         | 约当产量         |
| 3  |                 | 直接材料      | 960       | 160           | 1100         |
| 4  | 第一步覆            | 直接人工      | 960       | 140           | 1630         |
| 5  |                 | 制造费用      | 960       | 140           | 1030         |
| 6. |                 | 直接材料      | 1060      | 80            | 1160         |
| 7  | 第二步覆            | 直接人工      | 1080      | 80            | 1120         |
| 8  |                 | 制造費用      | 1080      | 80            | 1120         |
| 9  |                 | 直接材料      | 1200      | 40            | 1240         |
| 0  | 第三步覆            | 直接人工      | 1200      | 40            | 1220         |
| 1  |                 | 制造费用      | 1200      | 40            | 1220         |

<u>图 1</u>

(2)数据及公式的输入。在C3:C5 区域中分别填入 960,C6:C8区域中分别填入1080,C9:C11区域中分别 填入1200,在D3:D5 区域中分别填入140,D6:D8区域 中分别填入80,D9:D11区域中分别填入40,在E3:E11 区域中分别填入公式:"=C3+D3"、"=C4+D4\*0.5"、"= C5+D5\*0.5","=C6+D6"、"=C7+D7\*0.5"、"=C8+D8\* 0.5"、"=C9+D9"、"=C10+D10\*0.5"、"=C11+D11\*0.5"。

2. 建立第一步骤产品成本计算单。

(1)模型设计。首先在 Excel 中建立第一步骤产品成本 计算单(见图 2),合并单元格 A12:G12。同时设定 E14:E17

## 全国中文核心期刊・财会月刊□

单元格格式为数值型,保 留小数点后两位;B14: D17单元格格式为数值 型,保留小数点0位;F14: G17单元格格式为数值 型,保留小数点0位。然后 分别录入文字,如A13单元 格录入成本项目、A14单 元格录入直接材料,等等。

(2)数据及公式的输 入。录入基本数据,B14: B16 单元格分别录入 32 480, 3 192, 840, C14: C16单元格分别录入333 600,47 880,11 200,D14: D16单元格分别录入公式 "=**B14** + **C14**" 、"=**B15** + C15", "=B16+C16", E14: E16单元格分别录入公式

| 1 m - 201                    | C                               | B                                                                   | A                                                                                                    |                                                                                                    |
|------------------------------|---------------------------------|---------------------------------------------------------------------|----------------------------------------------------------------------------------------------------|----------------------------------------------------------------------------------------------------|
| 第一步                          |                                 |                                                                     |                                                                                                    | 12                                                                                                    |
| 120 11                       | 本月发生费用                          | 月初在产品成本                                                             | 成本项目                                                                                                    | 13                                                                                                    |
|                              | 333600                          | 32480                                                               | 直接材料                                                                                                    | 14                                                                                                    |
| 1                            | 47880                           | 3192                                                                | 直接人工                                                                                                    | 15                                                                                                    |
| 1                            | 11200                           | 840                                                                 | 制造费用                                                                                                    | 16                                                                                                    |
| i.                           | 392680                          | 36512                                                               | 合计                                                                                                    | 17                                                                                                    |
| ľ.                           | 392680                          | 36512                                                               | 合计                                                                                                    | 17                                                                                                    |
| 1<br>駅产品成:<br>費用合计<br>3<br>4 | 1<br>第一步骤产品成3<br>费用合计<br>3<br>4 | C D 第一步駅产品成<br>第一步駅产品成<br>本月友生費用 登用合计 335500 3 47880 11200 392580 4 | B     C     D       第一步駅产品成本     第一步駅产品成本     第一步駅产品成本       月初在产品成本本月发生費用     費用合计     335500     3       3192     47380     1     340     11200     3       36512     392680     4     4     4     4 | A     B     C     II       成本项目     月初在产品成本本月发生費用     第一步骤产品成当     第二步骤产品成当       直接材料     32480     3335600     3       直接材料     32480     3335600     3       直接材料     3192     47380     3       自接人工     3192     47380     3       自接角     340     11200     3       合计     36512     392680     4 |

| 1  | Å    | B       | C      | D           | B            | I      | G       | В       |
|----|------|---------|--------|-------------|--------------|--------|---------|---------|
| 8  |      |         |        | 第二步骤产品成本计算的 | <u>Þ</u>     |        |         |         |
| 9  | 成本项目 | 月初在产品成本 | 本月发生费用 | 耗用上步骤半成品成本  | <b>夏</b> 用合计 | 費用分配率  | 完工半成品成本 | 月末在产品成本 |
| 10 | 直接材料 | 73600   |        | 319488      | 393088       | 338.87 | 365978  | 27110   |
| -  | 直接人工 | 18240   | 64152  | 47601       | 129993       | 116.07 | 125350  | 4643    |
| 2  | 制造费用 | 4800    | 13200  | 11222       | 29222        | 26.09  | 28178   | 1044    |
| 3  | 合计   | 96690   | 77352  | 378311      | 552303       | 431.03 | 519507  | 32796   |

图 3

|    | k    | В       | C      | D          | E      | P       | G      | Н       |  |
|----|------|---------|--------|------------|--------|---------|--------|---------|--|
| 24 |      |         |        | 产品成本计算单    |        |         |        |         |  |
| 25 | 成本项目 | 月初在产品成本 | 本月发生费用 | 耗用上步骤半成品成本 | 费用合计   | 費用分配率   | 完工产品成本 | 月末在产品成本 |  |
| 26 | 直接材料 | 61440   |        | 365978     | 427418 | 344. 69 | 413631 | 13738   |  |
| 27 | 直接人工 | 21888   | 96672  | 125350     | 243910 | 199.93  | 239912 | 3999    |  |
| 28 | 制造費用 | 51.20   | 12720  | 28178      | 46018  | 37.72   | 45264  | 754     |  |
| 29 | 合计   | 88448   | 109392 | 519507     | 717347 | 582, 34 | 698806 | 18541   |  |
|    |      |         |        |            |        |         |        |         |  |

"=D14/E3"、"=D15/E4"、"=D16/E5", F14:F16单元格分 别录入公式"=C3\*E14"、"=C4\*E15"、"=C5\*E16",G14: G16单元格分别录入公式"=D14-F14"、"=D15-F15"、"= D16-F16",B17:G17单元格分别录入公式"=SUM(B14: B16) " 、 " =SUM (C14: C16) " 、 " =SUM (D14:D16) " 、 " = SUM(E14:E16)"、"=SUM(F14:F16)"、"=SUM(G14:G16)"。

3. 建立第二步骤产品成本计算单。

(1)模型设计。首先在 Excel 中建立产品成本计算单 (见图3),合并单元格A18:H18。同时设定F20:F23单元 格格式为数值型,保留小数点后两位;B20:E23单元格格 式为数值型,保留小数点0位;G20:H23单元格格式为数 值型,保留小数点0位。然后分别录入文字,具体见图3。

(2)数据及公式的输入。录入基本数据,B20:B22单元 格分别录入73 600、18 240、4 800, C21: C22 单元格分别录 入64 152、13 200, D20: D22 单元格分别录入公式"=F14"、 "=F15"、"=F16", E20: E22 单元格分别录入公式"=SUM (B20:D20)", "=SUM(B21:D21)", "=SUM(B22:D22)", F20:F22单元格分别录入公式"=E20/E6"、"=E21/E7"、"= E22/E8",G20:G22单元格分别录入公式"=C6\*F20"、"=C7\* F21"、"=C8\*F22",H20:H22单元格分别录入公式"= E20-G20"、"=E21-G21"、"=E22-G22",B23:H23单元格 分别录入公式"=SUM(B20:B22)"、"=SUM(C21:C22)"、 "=SUM(D20;D22)","=SUM(E20;E22)","=SUM(F20; **F22**)" **``=SUM**(**G20**; **G22**)" **``=SUM**(**H20**; **H22**)" °

4. 建立产品成本计算单。

(1)模型设计。首先在 Excel 中建立产品成本计算单

图 4

(见图4),合并单元格A24:H24。同时设定F26:F29单元 格格式为数值型,保留小数点后两位;B26;E29单元格格 式为数值型,保留小数点0位;G26:H29单元格格式为数 值型,保留小数点0位。然后分别录入文字,具体见图4。

(2)数据及公式的输入。录入基本数据,B26:B28单元 格分别录入61 440、21 888、5 120, C27: C28 单元格分别 录 96 672、12 720, D26: D28 单元格分别录入公式"= G20"、"=G21"、"=G22",E26:E28单元格分别录入公式"= SUM(B26; D26)", "=SUM(B27; D27)", "=SUM(B28; D28)",F26:F28单元格分别录入公式"=E26/E9"、"=E27/ E10"、"=E28/E11",G26:G28单元格分别录入公式"=C9\* F26"、"=C10\*F27"、"=C11\*F28",H26:H28单元格分别 录入公式"=E26-G26"、"=E27-G27"、"=E28-G28", B29:H29单元格分别录入公式"=SUM(B26:B28)"、"= SUM(C27:C28)"、"=SUM(D26:D28)"、"=SUM(E26: E28) " 、 " =SUM (F26: F28) " 、 " =SUM (G26: G28) " 、 " = **SUM**(**H26**:**H28**)"

本例中,生产费用在完工产品和在产品之间分配采 用了约当产量法,实务中企业根据各自的生产工艺特点 采用的方法各异。在产品约当产量的计算与投料方式密 切相关,也应灵活设置 Excel运算公式。如果产品生产加 工需要经过更多的步骤,还应增加半成品成本计算单,以 满足需要。

### 主要参考文献

吴丽新.新编成本会计.大连:大连理工大学出版社,

2010